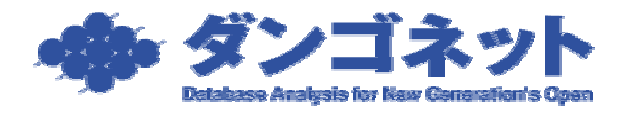

## 制限ユーザーに賃貸名人の利用を許可させる方法

## (Windows XP Professional)

次の作業は管理者権限ユーザーで行う必要があります。Windows に管理者権限でログイン してから行って下さい。

設定を行うフォルダ(この場合、賃貸名人インストールフォルダ )のプロパティを開き、 [セキュリティ]タブを展開します。

標準インストール時は C:¥Program Files¥CMeijin¥ です。

次の画面で[追加(D)]ボタンを押します。

| CMeijinのプロパティ                  |               | ? 🔀          |
|--------------------------------|---------------|--------------|
| 全般 共有 セキュリティ カスタマイズ            | ]             |              |
| グループ名またはユーザー名( <u>G</u> ):     |               |              |
| 🚮 Administrators (GODZILLA¥Adm | inistrators)  |              |
| S KAJIWARA Masanori (LQ11DAN)  | GONET¥kjwr)   |              |
| STOLEM                         |               |              |
|                                |               |              |
|                                |               | 第11日全/m)     |
|                                |               | <u>則味(E)</u> |
| Administrators のアクセス許可(P)      | 許可            | 拒否           |
| フル コントロール                      | 4             |              |
| 変更                             | 44            |              |
| 読み取りと実行                        | 44            |              |
| フォルダの内容の一覧表示                   | 44            |              |
| 読み取り                           | 44            |              |
| 書き込み                           | 1             |              |
| 特殊なアクセス許可または詳細設定を表             | 云するには、国美 (二字) |              |
| 細設定」をクリックしてくだざい。               |               |              |
|                                |               |              |
|                                | ***/7/1       |              |
|                                |               |              |

次のウィンドウが開きます。[詳細設定(A)]ボタンを押して下さい。

| ユーザー または グループ の 選択                      | ? 🛛         |
|-----------------------------------------|-------------|
| オブジェクトの種類を選択してください( <u>S</u> ):<br>ユーザー | オブジェクトの種類() |
| 場所を指定してください(E):<br>LQ11DANGONET         | 場所(L)       |
| 選択するオブジェクト名を入力してください( <u>例</u> )(E):    |             |
|                                         | 名前の確認(2)    |
|                                         |             |
|                                         | キャンセル       |

詳細設定画面に切り替わります。オブジェクトの種類(O)はユーザーを指定(標準設定)し、 場所(L)に問題が無ければ(参加しているドメイン、またはワークグループが正しければ) [今すぐ検索(N)]ボタンを押します。

| ユーザー または                                                    | リループ の運択                        | 2 🛛                   |
|-------------------------------------------------------------|---------------------------------|-----------------------|
| オブジェクトの種<br>第二サ二<br>場所を指定して<br>LOTIDANGON                   | 類を選択して(ださい)&><br>(ださい)E):<br>ET | オナジェクトの種類(Q)<br>場所(Q) |
| 共通ウエリ                                                       |                                 |                       |
| 治前位):                                                       | 次负文字で留一                         | 34 <u>0</u> 2.        |
| IRER(Q):                                                    | 次历文学で新一                         | 今年今後来回                |
| <ul> <li>二 無効なア</li> <li>二 無効なア</li> <li>二 無利用限が</li> </ul> | カウント®<br>ルセスワードジ                | 中止① <sup>●</sup>      |
| 前回ログオン                                                      | 時からの日数(学)                       |                       |
|                                                             |                                 | OK キャンセル              |
| 名前 (RDN)                                                    | フォルダ                            |                       |
|                                                             |                                 |                       |

表示されたユーザーからアクセスを許可したいユーザーを選択し、[OK]ボタンを押します。(ここでは tanaka というユーザーを選択)

| ユーザー または グループ の 選択                                                                           | 2 🔀               |
|----------------------------------------------------------------------------------------------|-------------------|
| オブジェクトの種類を選択して(ださいな):<br>ユーザー<br>境所を指定してください(E):<br>LGITDANGONET                             | オブジェクトの種類型<br>場所以 |
| ※前の上が<br>次の文字で数 ↓<br>以明(型)・<br>決め文字で数 ↓<br>無効なアカウント(型)<br>無期間のパスワード型)<br>前回0クオン時からの日数型・<br>▼ |                   |
| 名前 (RDN) 7#ルダ                                                                                | OK 2 **>世ル        |
| Tanaka LGI1DANGONET                                                                          |                   |

次のように選択したユーザーが表示されていることを確認し、[OK]ボタンを押して下さい。

| ユーザー または グループ の 選択                       | ? 🛛          |
|------------------------------------------|--------------|
| オブジェクトの種類を選択してください( <u>S</u> ):<br>ユーザー  | オブジェクトの種類(の) |
| 場所を指定してください( <u>F</u> ):<br>LQ11DANGONET |              |
| 選択するオブジェクト名を入力してください( <u>例</u> )(E):     |              |
| LQ11DANGONET¥tanaka                      | 名前の確認(2)     |
| 詳細設定( <u>A)</u>                          | OK ++>+      |

グループ名またはユーザー名(G)に登録したユーザーが表示されます。

| CMeijinのプロパティ                              |              | 2 🛛       |
|--------------------------------------------|--------------|-----------|
| 全統 共有 セキュリティ カスタマイズ                        | 1            |           |
| グループ名またはユーザー名(3)                           |              |           |
| Administrators (GODZILLA#Admi              | nistrators)  |           |
| C KAJDWARA Nasanori (LG11DANG              | 30 NETW(jwr) |           |
| TANAKA Nacki (LG11DANGONE)                 | Ditanaka)    | <b>N</b>  |
|                                            |              | 8         |
|                                            | (r)          | RI FRA/DA |
|                                            | Texas (2)-   | WINK (LY  |
| P9년지(F4T                                   | ltel         | 拒告        |
| フルコントロール                                   |              |           |
| 変更                                         |              |           |
| 読み取りと実行                                    |              |           |
| ノドルシャルト/44/0111 第18675<br>(第2) 日本1         |              |           |
| (1000円) (1000円) (1000円)                    |              |           |
| 1 C ADDP<br>0 + + 6.4 6.1 6                |              | <u> </u>  |
| 特殊なアクセス1年可または11半細胞定を表;<br>細胞定1をグリックしてください。 | ⊼¢8004.0¥ [  | 詳細設定公     |
| ОК                                         | キャンセル        | 通用(A)     |

追加されたユーザーをクリックすると、色が反転します。この状態で、アクセス許可(P)欄 からフルコントロールにチェックを入れます。

| GMeijinのプロパティ                           |                     | 2 🛛   |
|-----------------------------------------|---------------------|-------|
| 全般 共有 セキュリティ カスタマイク                     | ()                  |       |
| グループ名またはユーザー名(注)                        |                     |       |
| 🗊 Administrators (30DZILLA#Adm          | ninistrators)       |       |
| KAJIWARA Masanori (LG11DAN)             | (GONETWRjwr)        |       |
| SYSTEM                                  | - The second second |       |
| R TANAKA NAOKI (LUTTUANGUN)             | : 1#Sanaka/         |       |
|                                         |                     |       |
|                                         | ( <u>)</u> ).       | 削除(円) |
| TANAKA Naoki のアクセス許可(E)                 | 降可                  | 拒否    |
| フル コントロール                               | 9                   |       |
| 変更<br>[th:a_firm i-sings                |                     |       |
| フォルダの内容の一覧表示                            | Statistics          |       |
| (表示相称)                                  | <b>*</b>            |       |
| 書き込み                                    | <b></b>             |       |
| 特殊なアクセス許可または副時顧政定を表<br>編設定」をクリックしてください。 | eff facilit. 🖬 📋    | 斯納納定心 |
| ОК                                      | キャンセル               | 通用④   |

以上で設定は終了です。

[OK]ボタンで変更を確定し、プロパティを閉じてください。